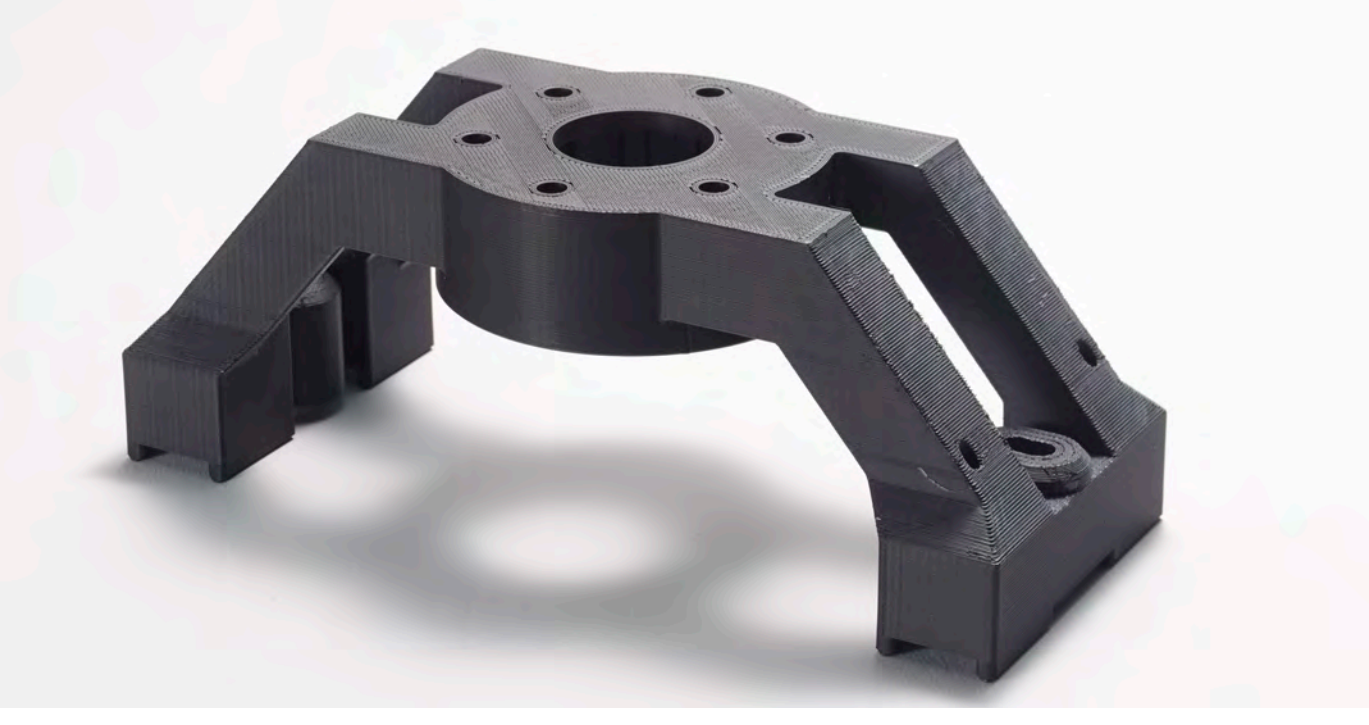

# Diran 410MF07 材料指南

Stratasys<sup>®</sup> Diran<sup>™</sup> 410MF07 是一款尼龙系列工程级热塑塑料, 含 7% 的矿物物质。它具有出色的韧性和冲击强度,同时光滑的表面可提供低滑动阻力。尤其适合用于对工具和工作间内无界面损伤的应用场景, Diran 410MF07 是制作夹具、治具和其他通用制造辅具的理想选择。

# 设备概述和兼容性

Diran 410MF07 目前可在 F370<sup>™</sup> 3D 打印机上使用,有 0.007 英寸 (0.178 毫米)、0.010 英寸 (0.254 毫米)和 0.013 英寸 (0.330 毫米)的层高可供选择。配套使用 SUP4000B<sup>™</sup> 作为可剥离 支撑材料,是 F370 上唯一的可剥离型支撑材料。这一支撑材料比其他 Stratasys 剥离型支撑材料 系统更易去除。Diran 410MF07 需要高温打印托盘,模型和支撑材料使用标准 F370 打印头。Diran 410MF07 可以 90 立方英寸线轴的形式用于 F370, SUP4000B 可用于 F370 的标准 60 立方英寸线轴。

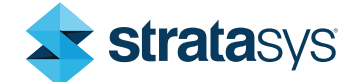

#### 零件设计

Diran 410MF07 的设计零件遵循与设计其他 FDM<sup>®</sup> 零件相同的流程,并遵循增材制造设计 (DFAM) 指南(例如,尽可能利用自支撑角度、 观察最小壁厚、允许组件有适当的间隙等) 。DFAM 指南的通用列表可在文件<u>熔融沉积成</u> 型(FDM)设计指南</u>中找到。

剥离型支撑材料系统用于在悬垂区域支撑模型 材料,以防止下垂。由于支撑材料和模型的 CTE 有很大差异,因此尽可能使用模型材料替 换支撑材料。虽然 SUP4000B 是最易手动移除 的支撑材料之一,但设计师在设计零件时应考 虑这一点。应尽可能使用自支撑角度(与打印 压板之间大于 55 度的角度)以便去除支撑材 料。需要支撑材料的区域必须可以触及以便去 除。

# 零件加工

此材料可用于 Insight<sup>™</sup> 软件和 GrabCAD Print<sup>™</sup> 软件的高级 FDM 模块。

在加工零件前,请考虑以下设计建议:

打印模式

Diran 410MF07 有两种打印模式:常规(默 认)和薄壁模式。将打印模式更改为薄壁可降 低烘箱温度,建议用于厚度小于 0.5 毫米(0.2 英寸)的零件或非常小的单个零件,以避免熔 化或下垂。

# 层高

用 0.013 英寸(0.33 毫米)的层高打印可以减 少角落松弛或下垂的趋势。对于层高为 0.013 寸(0.33 毫米)、非高分辨率和无精细特征零 件的打印,应适度减少打印时间。

#### 支撑材料参数

增加自支撑角度可提高悬垂角落的质量,潜在 代价为支撑材料用量增加、打印时间变长以 及支撑结构更难移除。自支撑角度参数可在 Insight 的 *Support*(支撑材料) > *Setup*(设 置)对话框下更改。

在零件加工过程中也应考虑支撑材料移除,两 大考虑因素分别为剥离型支撑材料的位置以及 用作支撑材料的模型材料。在零件设计无法清 除支撑材料的区域,必须对零件进行定向,以 确保支撑材料可移除,并确保用作支撑材料的 模型材料未被困在封闭空间内。可将穿孔层添 加到支撑结构中,以帮助移除大面积的支撑材 料。

# 打印参数

除非用户精通 Insight 并确定经更改的值可为特 定几何形状带来更好的结果,否则应使用默认 的零件加工参数。0.010 英寸层高的默认设置 为两个轮廓,模型材料为 +45/-45 的实心栅格 填充。此方案的默认支撑为稀疏支撑。0.007 和 0.013 英寸层高的默认设置为一个轮廓,模型材 料为 +45/-45 的实心栅格填充,默认支撑为稀 疏支撑。在几何形状允许箱式支撑的情况下, 可使用箱式支撑让支撑材料更易去除。为了适 应薄壁特征,可以选择薄壁模式来降低烘箱温 度并防止熔化或下垂。

# 零件打包

多个 Diran 410MF07 零件可在同一打印设置 下打包在一起。这通常可缩短打印时间(由于 每个零件无需在模型和支撑材料之间交换打印 头),应善加利用,在操作员不在场的情况下 提高系统利用率。例如,在包中多添加一个零 件, 让打印在早上而非晚上完成, 或将多个零件打包在一起以在周末进行更长时间的打印。 打包打印多个零件也可帮助实现薄壁特征并减 少融化或下垂。 为了让接缝质量更高并降低浪费零件材料的 可能性,包中包含一个 Sacrificial Tower,其 默认设置高度为零件的全部高度(在 Control Center<sup>™</sup> 软件的 **Options**(选项) > **Sacrificial tower** 菜单下设置)。

打包零件的方法有多种,不同的方法会导致不 同的工具路径顺序,从而影响零件的整体质 量。在 Control Center 中打包多个零件或复制 相同零件可以对工具路径进行排序,以便单独 打印每个零件。这意味着可以立即打印零件轮 廓,然后打印该零件的栅格。Control Center 需将零件插入打包选项卡的压板窗口即可对零 件进行打包。将多个零件打包为一个组件或 在 Insight 中打包会让软件将所有单独零件视为 一个大型零件进行处理。这会对工具路径进行 排序,以便首先打印每个零件的所有轮廓,然 后打印所有栅格。如果在选定薄壁模式后打印 非常小的几何形状和薄壁零件仍存在问题,在 CAD 或 Insight 中进行打包并更改工具路径顺 序有助于减少熔化/下垂,可让轮廓在添加栅格 前有更多时间冷却和固化。

# 系统准备

应使用本文件系统概述部分中提到的挤压头和 打印托盘来准备系统。从其他材料切换到 Diran 410MF07 时,以及在推荐寿命结束、更换挤压 头时,必须进行打印头校准。如果系统中运行 的是低温材料,务必要彻底清理净化塔中的任 何废料或材料以避免塑料燃烧。

标准 F370 挤压头的使用寿命为 1500 个打印小时。用户会在打印 1200 个小时后收到警告。 应注意的是,大量短工具路径比更长的工具路 径对挤压头的要求更高。如果使用许多短工具 路径打印零件,建议在挤压头发出警告时更换 挤压头,防止出现打印质量降低的可能性。

## 湿度管理

Diran 410MF07 和 SUP4000B 比其他 F370 材 料对湿度更敏感。让材料在环境空气中放置一 小时可能会使材料变湿,无法打印。如果材料 在机器中闲置超过 24 小时,则应丢弃仓和挤 压头之间管道中的材料并重新装载材料。即使 连续使用,材料也只能保持能在材料仓中打印 三周的干燥度。三周过去后,应将材料从打印 机中取出并干燥,然后再继续打印。将材料和 新鲜干燥剂放置在一起进行保存。

干燥材料需将线轴插入 70℃ 的烘箱中至少 4 小时。隔夜干燥推荐时间最长,适用于特别潮 湿的材料。

## 支撑材料去除

先从机器上移除打印托盘并弯曲托盘,即可轻 松从打印托盘移除零件。支撑材料必须立即从 零件上去除,否则必须待零件在打印托盘上完 全冷却至室温后再去除。由于模型和支撑材料 之间的 CTE 差异较大,如果支撑材料在没有打 印托盘结构的情况下冷却,则会产生反向卷曲 效应。这对于较薄的扁平零件来说尤为重要。 由于此烘箱的打印温度高于任何其他 F123<sup>™</sup> 系列材料,因此请使用隔热手套来移除打印托 盘和零件。从打印底板移除零件后,可使用凿 子、刮刀、钳子或各种抓手和其他工具手动去 除支撑材料。手动去除支撑材料时,请务必使 用合适的 PPE。

# 后处理

与其他热塑塑料类似, Diran 410MF07 可以进 行打磨、涂漆、媒介爆破、粘合、加工、钻孔 和嵌入物体等。

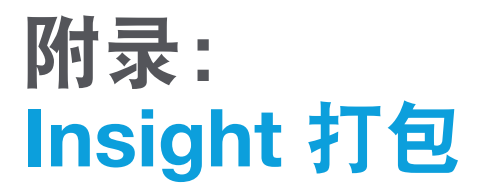

请记住,这些操作仅适用于 Insight。如果需要使用 GrabCAD Print 将多个零件打包为一个 CMB 文件,则必须将零件作为 CAD 或 STL 文件中的一个组件导入。

# 多种不同的几何形状:

- 1.每个零件分开进行操作。并确保所有零件的 层高相同。
- 2.选择组合切片曲线文件以组合两个 SJB 文件 (图 1)。必须在已打开 SJB 文件的情况下 完成此操作。
- 3.从屏幕右侧菜单中选择要添加的分层文件( 切片曲线尺寸自动填充)和所需的零件偏移 (图 2)。当您输入偏移数值时,会出现一个 新零件大小的黄色框,显示新零件的确切位 置(图 3)。当零件位于正确位置选择"OK" (确定),切片文件便会合并(图 4)。
- 4.重复此流程,直到所有所需零件组合完成, 重新生成支撑材料和工具路径。
- 5.保存作业并导入 Control Center 中生成的 CMB 文件。

## 请注意

组合切片文件不会保存现有文件。

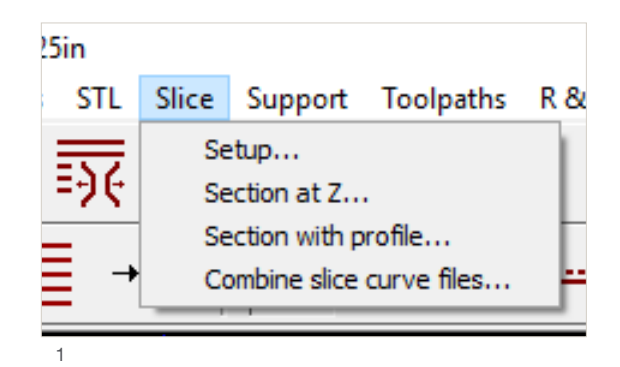

ombine Slice Curves

Combine the slice curves from a job with the slice curves n the current job. Choose the job from which to extract the slice curves and determine the location within the puild envelope. Click OK.

| lice file           | t/Heat Relea | ise - 0.25in -  | flat.sjb |
|---------------------|--------------|-----------------|----------|
| Slice curve size    | 5.9600       | 5.9600          | 0.2500   |
| lice curve location | 2.0000       | 2.0000          | 0.0000   |
| lice curve group    | Use groups f | from slice file |          |
| Destination group   | Part         |                 |          |

OK 🕥

图 2: 屏幕右侧的菜单。

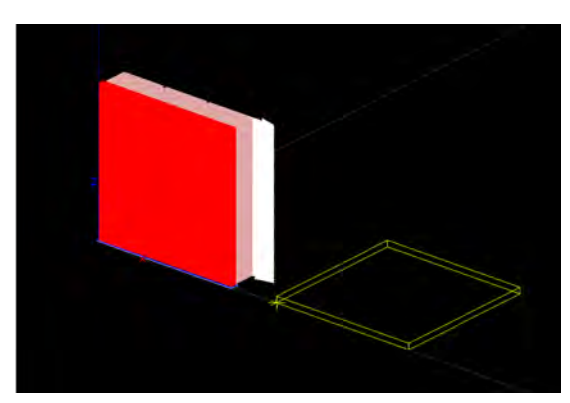

图 3: 展示新零件相对于预加载文件位置的黄色框。

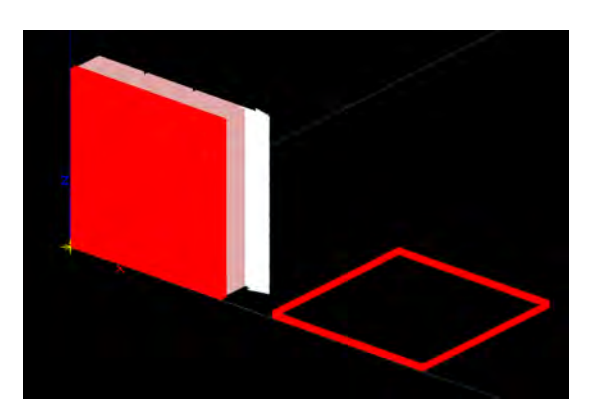

图 4: 组合切片文件。

# 单个零件的多个复制品:

- 1.使用 Insight,选择 Move/Rotate/Copy(移动/旋转/复制)以制作单个文件的多个复制品。
- 2.在屏幕上拖动光标以选择整个零件(如选中,所有层线将显示为白色)(图6)。
- 3.在屏幕右侧的菜单(图 7)中,选择 *Keep* original(保持原点)旁的 Yes(是)选项, 然后输入距原点的偏移值(复制零件的点) 。点击 OK(确定),零件将复制到新位置( 图 8)。重复此流程,直到文件中包含正确的 个数,重新生成工具路径并保存作业。

File Edit View Modelers STL Slice Support Delete... Merge → Auto merge with clip... Split Trim... Close open curves... Offset... Move, rotate, copy... Copy curves through Z...

图 5: 移动、旋转、复制的菜单位置。

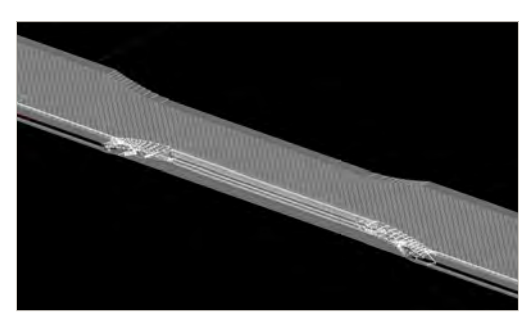

图 6: 选中零件。

| form | l curves. Select the o<br>the operation. | al will create copies of the<br>urves to move. Click OK to |  |  |
|------|------------------------------------------|------------------------------------------------------------|--|--|
|      | Action                                   | -                                                          |  |  |
|      | C Potate                                 | ۲Z                                                         |  |  |
|      | C Move to or                             | igin                                                       |  |  |
|      | Move X distance                          | 0.0000                                                     |  |  |
|      | Y distance                               | 0.0000                                                     |  |  |
|      | Z distance                               | 0.0000 -                                                   |  |  |
|      | Rotate angle                             | 90.0000 *                                                  |  |  |
|      | Center of rotation                       | 0.0000 0.0000                                              |  |  |
| Г    | Auto move to origin after rotation       |                                                            |  |  |
|      | Keep original                            | No                                                         |  |  |

图 7: 屏幕右侧的移动、旋转、复制菜单。

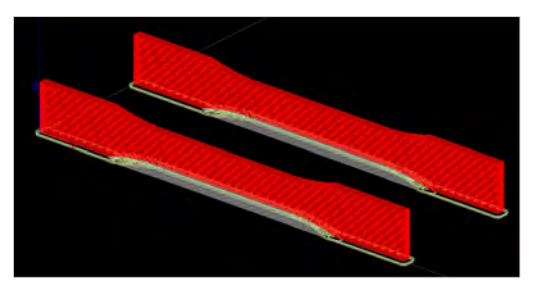

图 8: 在 Insight 中复制的零件。

#### 中国上海

上海市静安区 灵石路 718 号 A3 幢一楼 邮编: 200072 电话: +86-21-3319-6093

www.stratasys.com.cn ISO 9001:2008 认证

#### 美国总部

7665 Commerce Way, Eden Prairie, MN 55344, USA Tel: +1 800 801 6491 (US Toll Free) +1 952 937 3000 (Intl)

#### 以色列总部

1 Holtzman St., Science Park, PO Box 2496 Rehovot 76124, Israel Tel: +972 74 745 4000

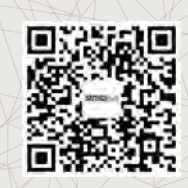

Stratasys 官方微信

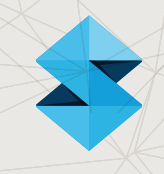

© 2019 Stratasys Ltd. 版权所有。保留所有权利。Stratasys、Stratasys 图章、FDM、Diran 410MF07、F123、F370 、SUP400B、Insight、GrabCAD Print 和 Control Center 是 Stratasys Ltd. 和/或其子公司或附属公司的商标或注册商标,并且可能 已在特定司法管辖区内注册。所有其他商标归各自所有者所有。产品规格如有变更,恕不另行通知。MG\_FDM\_Diran Material User Guide\_A4\_0919a